# Instalar drivers no firmados en Windows 8.1

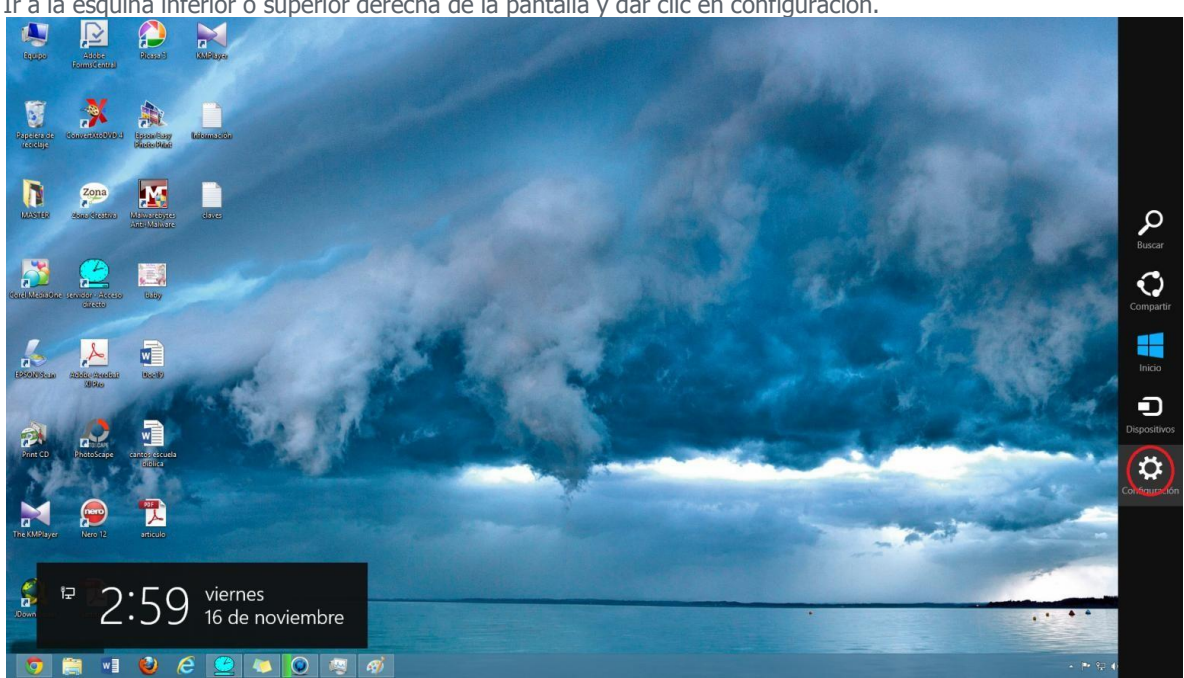

Ir a la esquina inferior o superior derecha de la pantalla y dar clic en configuración.

Luego Dar clic en Cambiar Configuración

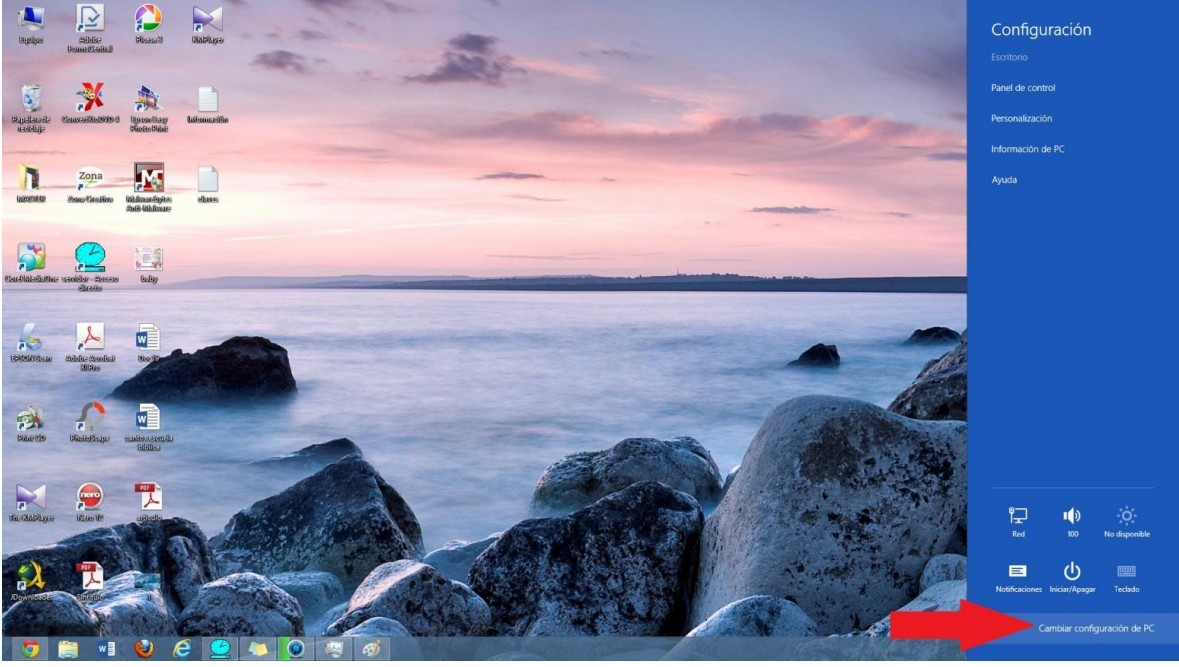

## Clic en Actualizar y recuperar

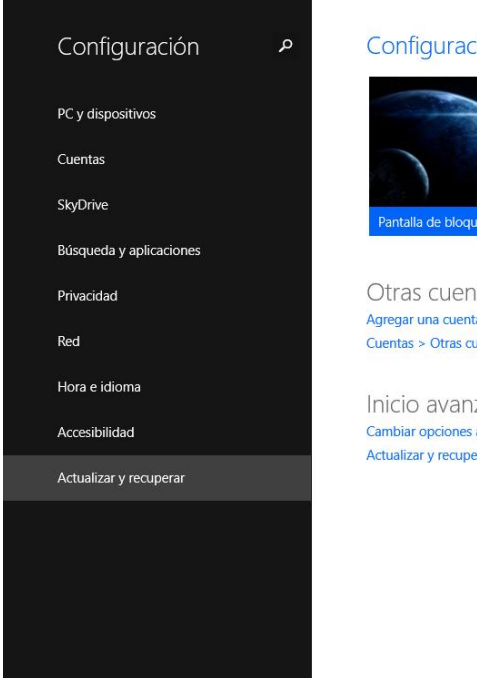

# Configuración principal

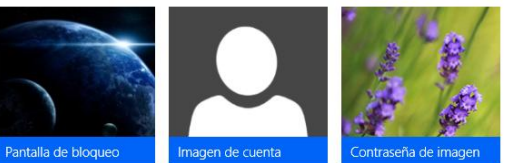

Otras cuentas Agregar una cuenta de usuario Cuentas > Otras cuentas > Otras cuentas

Inicio avanzado Cambiar opciones avanzadas de inicio Actualizar y recuperar > Recuperación > Inicio avanzado

Seleccionamos Recuperación y al final esta la opción de Inicio Avanzado y dar clic en Reiniciar

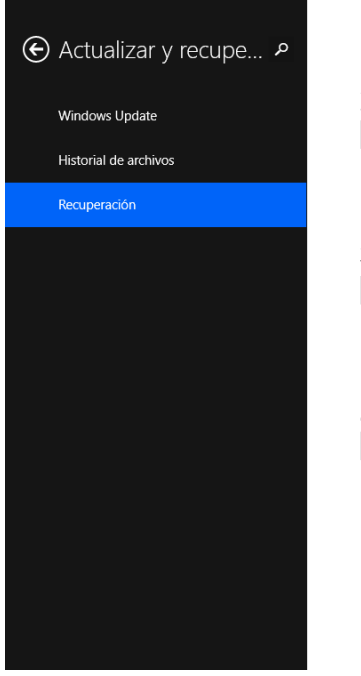

## Restaurar tu PC sin afectar a tus archivos

Si el equipo no funciona bien, puedes restaurarlo sin perder tus fotos, música, vídeos y otros archivos personales Comenzar

#### Quitar todo y reinstalar Windows

Si quieres reciclar tu equipo o empezar de nuevo completamente, puedes restablecerlo a sus valores de fábrica. Comenzar

## Inicio avanzado

Inicia desde un dispositivo o disco (como una unidad USB o un DVD), cambia la configuración de inicio de Windows o restaura Windows desde una imagen del sistema. Tu PC se reiniciará. Reiniciar ahora

El PC empezara un reinicio, ahora hacemos lo siguiente:

Seleccionar la opcion SOLUCIONAR PROBLEMAS

Ahora la opcion OPCIONES AVANZADAS

| <u>.</u> | Restaurar tu PC<br>s la najapa ta un politika<br>nanotianente, puelle instanelle en<br>perde ha antenet |
|----------|----------------------------------------------------------------------------------------------------|
| ٥        | Restablecer tu PC<br>9 quere parte toto ta artino,<br>pada meticor el epipo por<br>compres              |
| -        | Opciones avanzadas                                                                                      |

# Luego en Configuración de Inicio

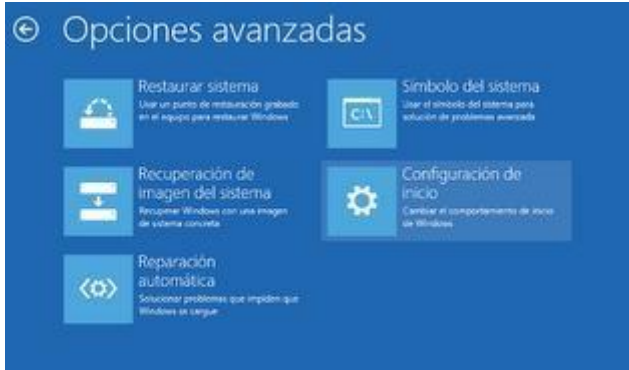

## Luego clic en en Reiniciar

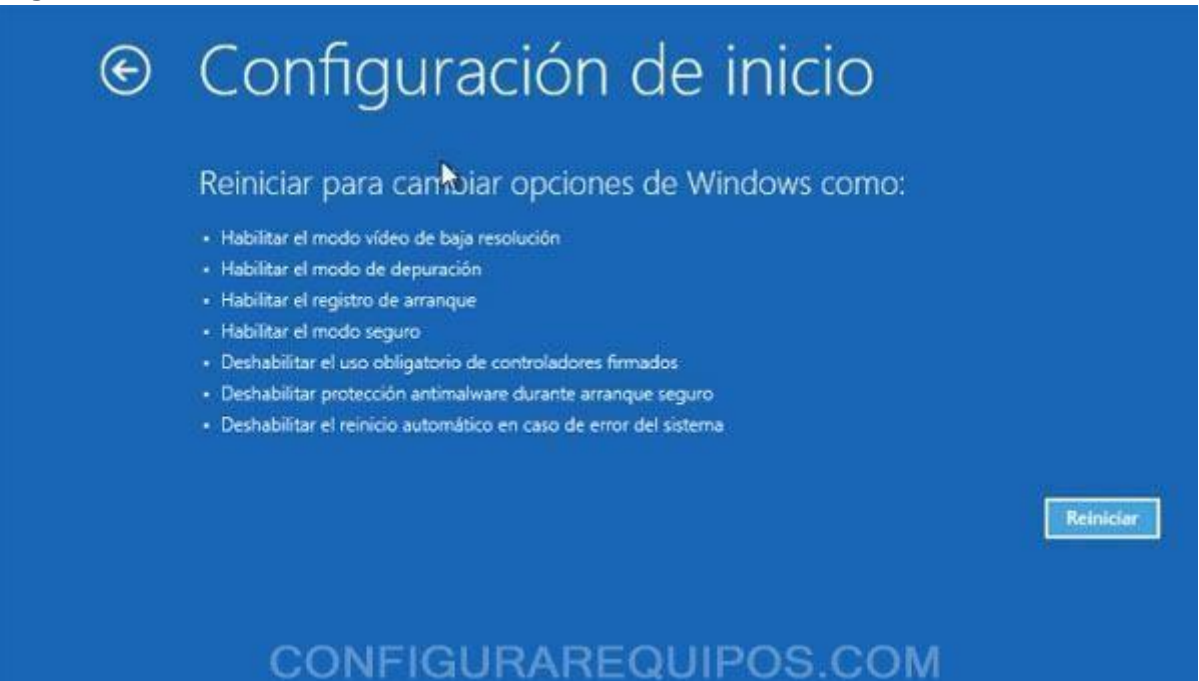

Luego aparecen las Opciones de inicio presionar el numero 7 (tecla 7) que es la que deseamos.

# Configuración de inicio

Presione un número para elegir entre estas opciones:

Une les tecles de número o las de función P1-E5.

Habilitar depuración
Habilitar el registro de arranque
Habilitar vídeo de baja resolución
Habilitar modo seguro
Habilitar modo seguro con funciones de red
Habilitar modo seguro con simbolo del sistema
Deshabilitar el uso obligatorio de controladores firmado
Deshabilitar protección antimalware de inicio temprano
Deshabilitar reinicio automático tras error

Presione F10 para ver más opciones Presione Entrar para volver al sistema operativo

y ahora si ya se podrá instalar el Driver (controlador) cualquier mensaje de advertencia cuando se esté instalando el Controlador darle que si acepta y que desea